#### Software Defined Radio (SDR)

Mike Ham

#### What is SDR?

- Effectively the goal is to remove the analog parts of a radio and do it all in software
  - Think about turning a knob on the radio and replacing that mechanism with software
- Rather than just being able to tune into one thing (e.g. FM radio), you can capture a wide array of bands

#### What radio waves surround you?

# What can SDR do?

- This can be used as an AM / FM radio, a police scanner, air traffic control listener, etc.
- Receiver images from weather satellites
- You're basically packet sniffing with radio
- Isn't that not legit to do?
  - Use common sense when doing stuff like this
  - The antennas you have can only receive not transmit so you're ok here

#### The Hardware

USB RTL-SDR Kit \$17.99 from Hak5 <u>http://hakshop.myshopify.com/collections/software-defined-radio/products/</u> <u>software-defined-radio-kit-rtl-sdr?variant=424034573</u>

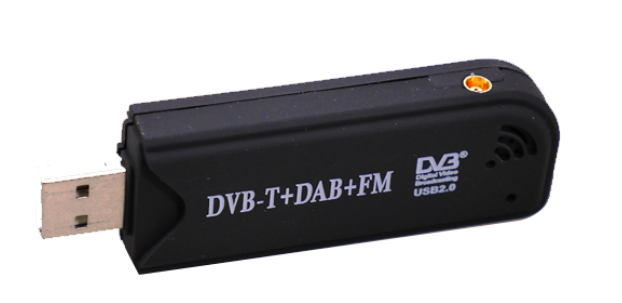

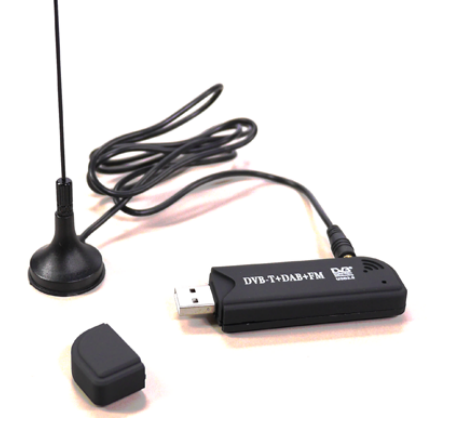

#### **Intended Purpose**

- This USD adapter is meant to allow users to record and watch digital TV on a computer
  - Still image snapshots, recording and playback, etc.
  - Play FM radio and DAB digital radio
- Realtek RTL2832U and R820T chipsets
  - With a little trickery, we can actually make these do a lot more

### **Geeky Specs**

- DVBT:48.25 ~863.25 MHZ
- FM radio: 87.5~108 MHZ
- DAB radio: L-Band-1452960~1490624 KHZ
- VHF—174928~ 239200 KHz
- Will work for both for software defined radio and DVB video capture (where available)
- Compatible with most SDR software. Approx range: 25MHz-1700MHz
- 6-8 MHz Bandwidth

### Driver Voodoo

- Some really smart people have crafted a driver for these USB adapters to give us more control
- Driver software that controls hardware
  - Your mouse, keyboard, printers, etc. all use them
  - Computer has to know how to speak the language of the hardware in order for it to work

#### **Other SDR Hardware**

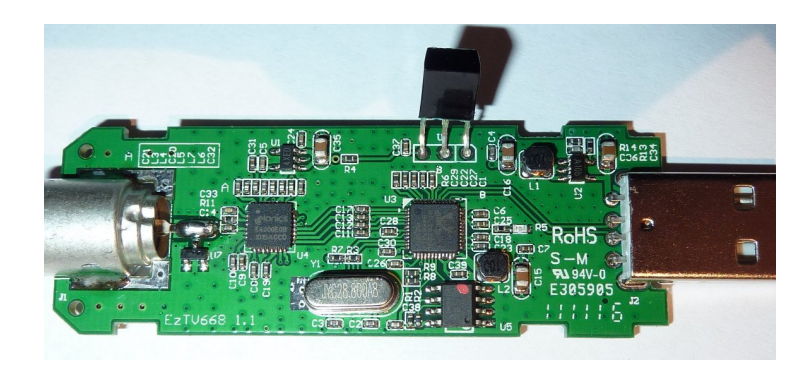

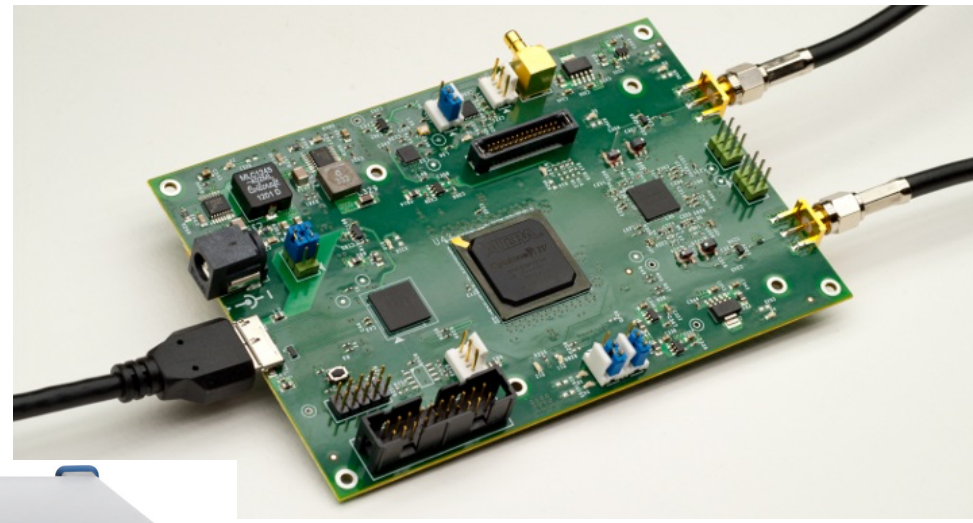

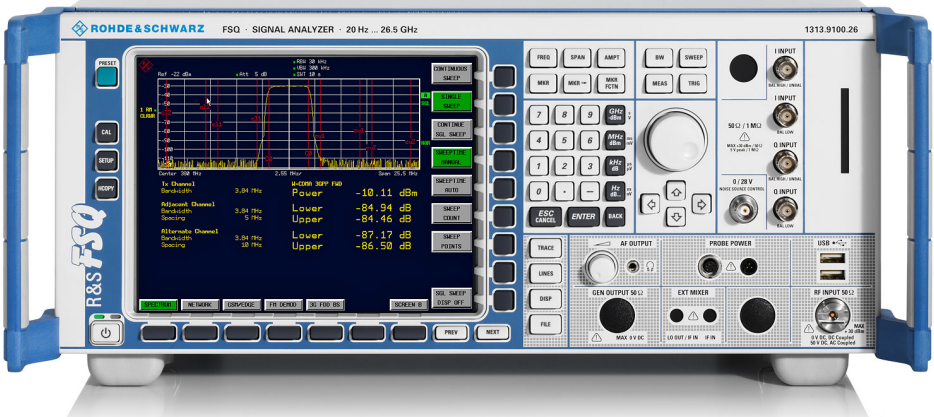

## How does SDR work?

- At a 10,000' view, SDR converts the analog signals on the antenna into digital signals (1's and 0's)
- Using signal processing techniques, we can make that data more usable

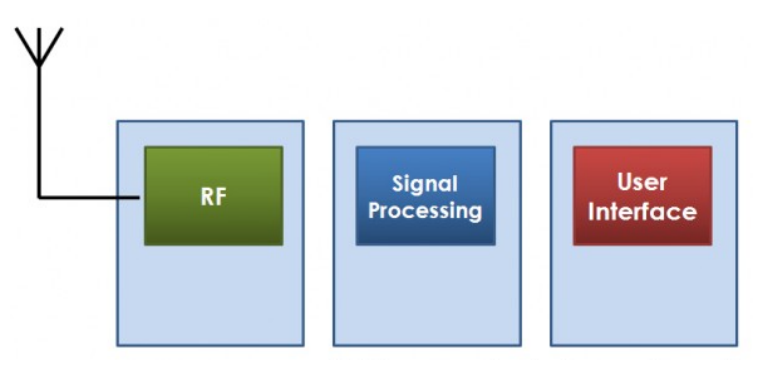

#### Original $\rightarrow$ Sampled $\rightarrow$ Reconstructed

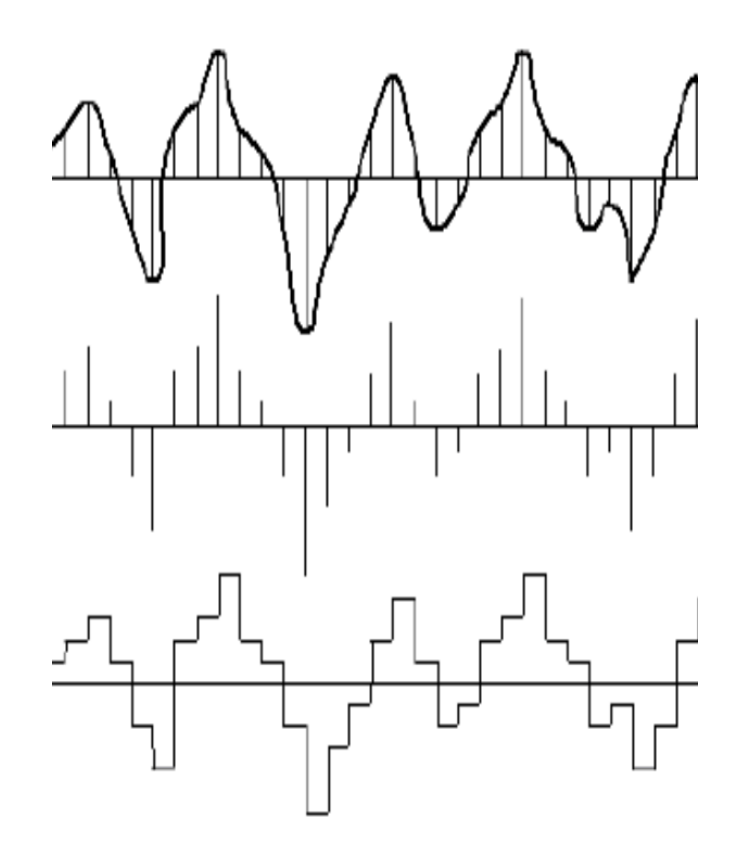

# Activity: Update Driver

- 1. Plug the USB dongle into your computer
- Open up the sdrsharp folder and run zadig.exe
- 3. Under **Options** click **List All Devices**
- 4. Change the drop-down menu to read **RTL2838UHIDIR**
- 5. Click on **Replace Driver**

| Z                                                          | Zadig                    | - 🗆 🗙                                                                                                    |
|------------------------------------------------------------|--------------------------|----------------------------------------------------------------------------------------------------|
| Device Options Help                                        |                          |                                                                                                    |
| Driver BTHUSB (v17.1.1433.2)<br>USB ID 8087 0A2A<br>WCID ? | WinUSB (v6.1.7600.16385) | More Information<br><u>WinUSB (libusb)</u><br><u>libusb-win32</u><br><u>libusbK</u><br><u>WinUSB (Microsoft)</u> |
| 8 devices found.                                           |                          | Zadig 2.1.2.677                                                                                                  |

# So what exactly did we do?

- Remember, this hardware was intended to do two basic things: TV/Radio
- We want to look at other airwaves, so we had to replace the way Windows talked to the hardware with a more advanced language

– Going from talking to a dog to an engineer

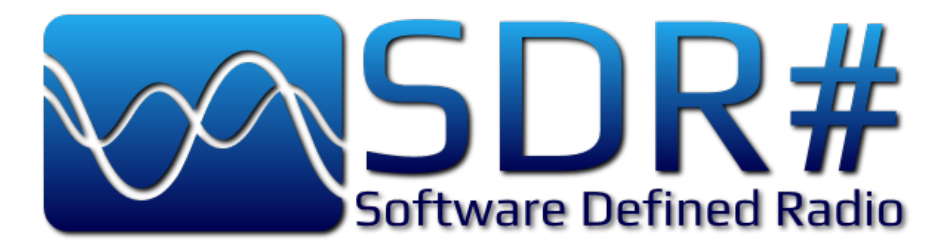

- Now that Windows can control the USB dongle a little more extensively, we need software
- Lot's of packages exist for Windows and Linux
- SDR# is the go-to for basic SDR
- It's already installed for you, but for your reference: <u>http://sdrsharp.com/#sdrsharp</u>

## Open up SDR#

- 1. Double-click on SDRSharp.exe
- 2. Underneath Source choose RTL-SDR (USB)
- 3. Click on the Gear (**Configure**) and set the gain about half-way up
  - By default the RF gain is set at zero. A gain of zero will probably receive nothing but very strong broadcast FM

SDR# v

#### 

| ▼ Source                   | RTL-SDR Controller ×                  |  |  |  |  |
|----------------------------|---------------------------------------|--|--|--|--|
| RTL-SDR (USB)              | Device R820T                          |  |  |  |  |
| ▼ Radio                    | Generic RTL2832U OEM (0)              |  |  |  |  |
|                            | Sample Rate                           |  |  |  |  |
|                            | 2.4 MSPS V                            |  |  |  |  |
|                            | Sampling Mode                         |  |  |  |  |
| Shift 0                    | Quadrature sampling 🗸 🗸               |  |  |  |  |
| Filter Blackman-Harris 4 🗸 | Offset Tuning                         |  |  |  |  |
| Bandwidth Order            | RTL AGC                               |  |  |  |  |
| 180000 🖨 100 🌲             | Tuner AGC                             |  |  |  |  |
| Squelch CW Shift           | RF Gain 22.9 dB                       |  |  |  |  |
| 50 🜩 600 🜩                 | · · · · · · · · · · · · · · · · · · · |  |  |  |  |
| FM Stereo Step Size        |                                       |  |  |  |  |
| Snap to Grid 🗹 50 kHz 🗸 🗸  | Frequency correction (ppm)            |  |  |  |  |
| Lock Carrier Correct IQ    | Close                                 |  |  |  |  |
| Anti-Fading Swap I & Q     |                                       |  |  |  |  |

# FM Radio

- Let's go for something normal first
- FM radio (these radios are supposed to do this out of the box)
- 1. Choose **WFM** (wide-band FM radio)
- 2. Set your frequency by clicking large numbers on top
  - 1. Local station KJAM is 103.1
  - 2. The interface is a little touchy
- 3. Click the play button and listen!

00

SDR# v1.0.0.1347 - IQ Imbalance: Gain = 1.000 Phase = 0.000°

#### 

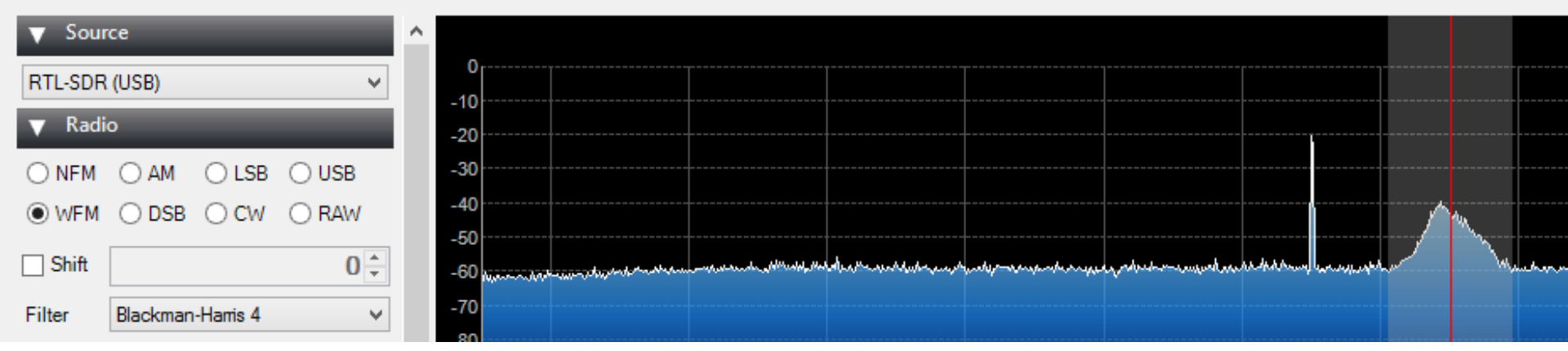

### Find me another station!

- I've given you a FM station to tune into
- SDR# shows us where we have strong signals in the current spectrum (WFM in our case)

Peaks more than likely will be other radio stations

- You can use the filters on the right-hand side to try and pick out different radio stations
  - Antenna position matters, make sure it stands upright, move to window if need be (they're just little fellas)

#### 000.103.050.000

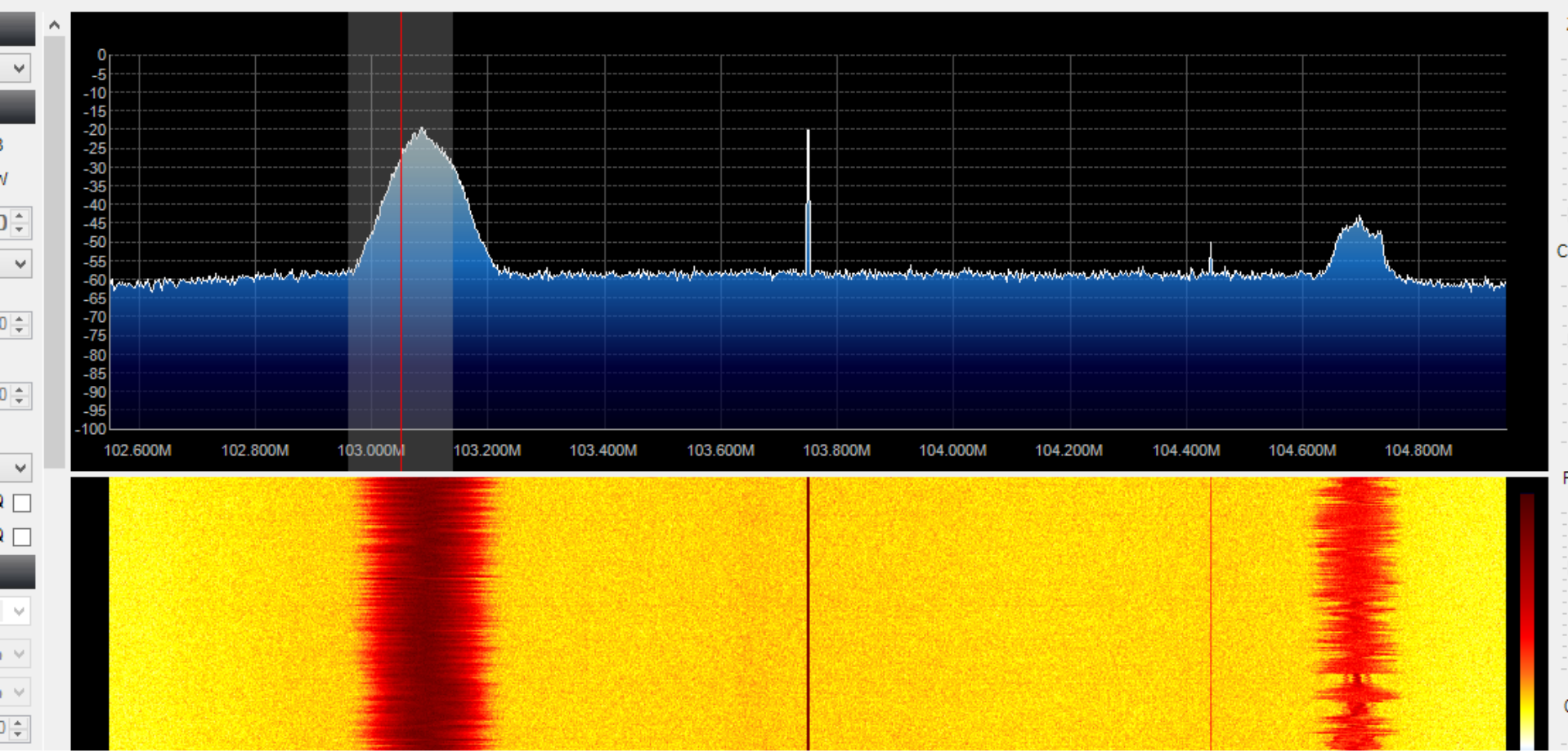

# Antenna Types

- Omnidirectional
  - Extends your range in all directions
- Directional
  - Let's you focus your signal in a particular direction
- Sensitivity measured in dBi
  - dBi gain of an antenna as referenced to an ISOTROPIC (omnidirectional) source
  - Remember, every 3 dBi = double the sensitivity

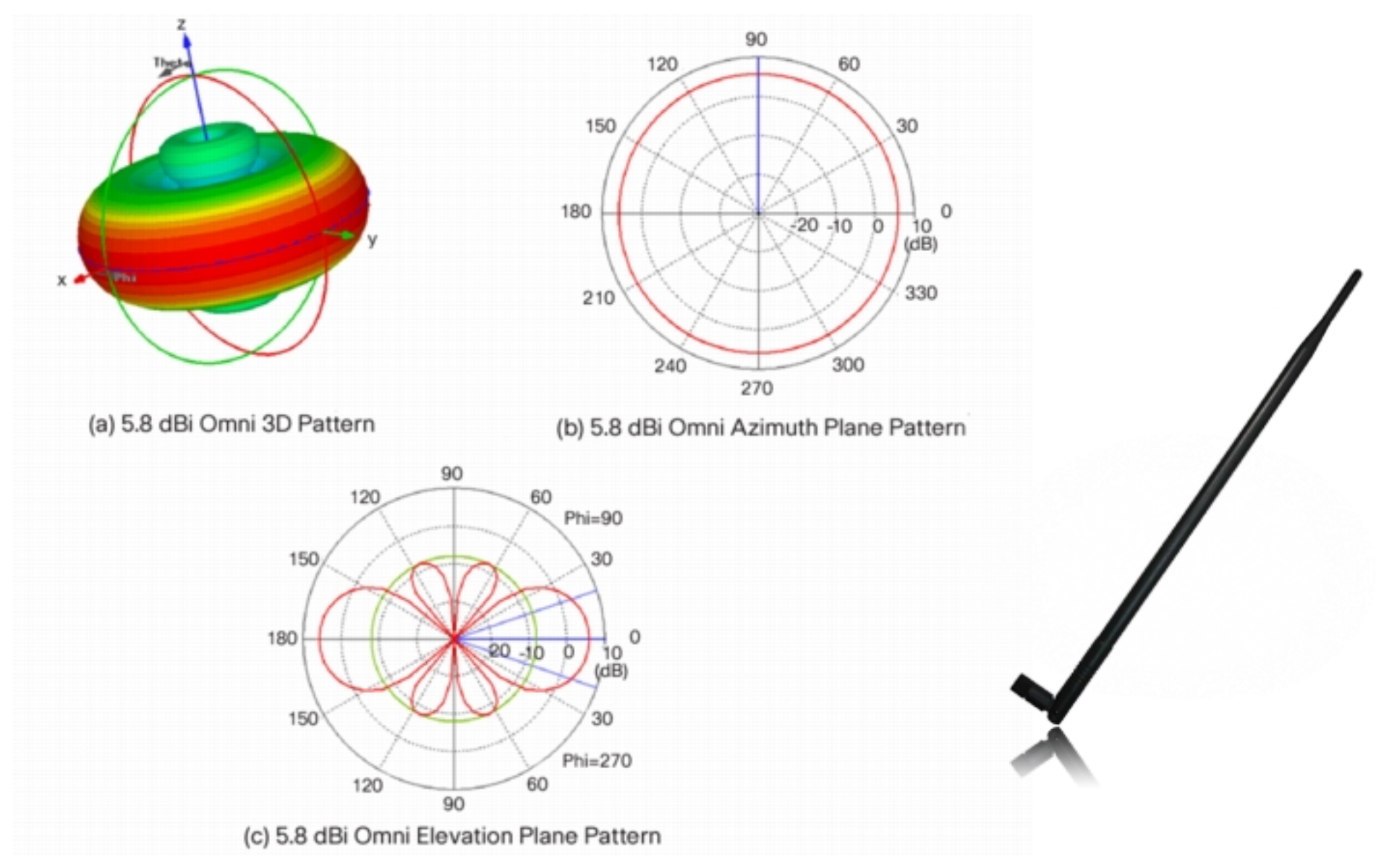

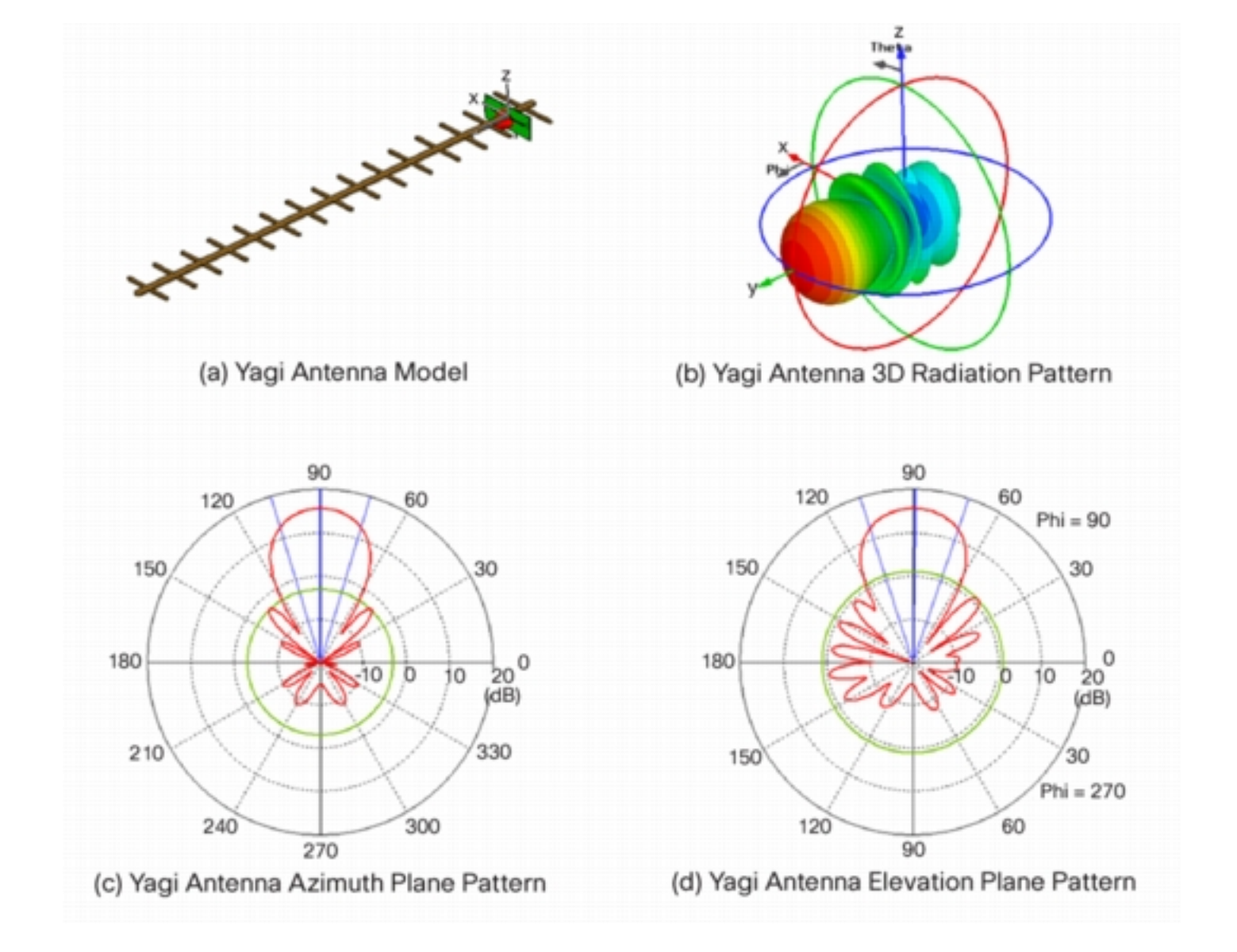

#### Look at the Spectrum

• If you adjust the contrast a bit, pinpointing signals becomes a little bit easier

#### Can you find me AM radio?

# How about Weather Radio

- Most AM/FM radios can't tune into the same weather network
- We've probably all seen one of these...maybe at Grandparents?

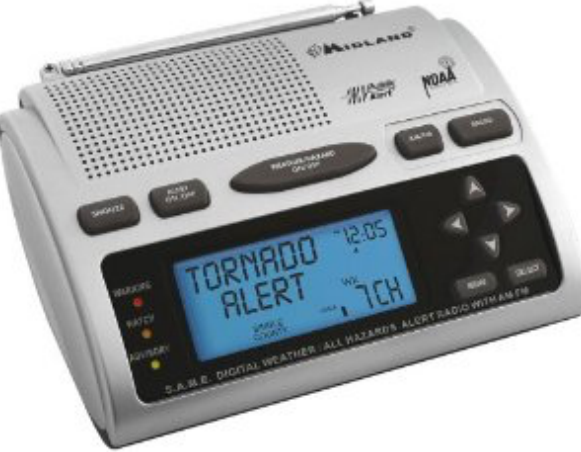

#### **RTL-SDR** Weather Station

- This is where SDR starts to get cool
- Our adapter *shouldn't* be able to gather weather data, but we have special drivers
- NOAA a big deal in the weather world

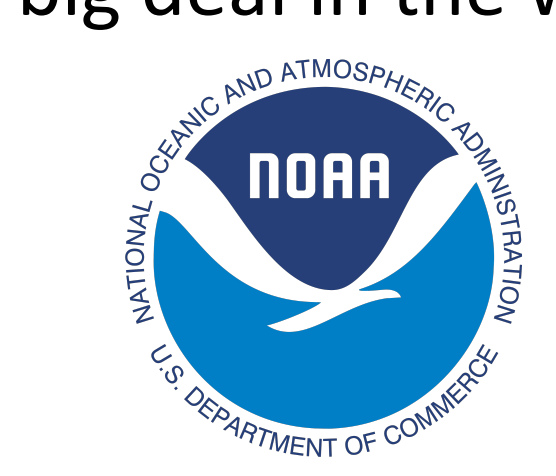

# **Tuning into Weather**

 Find your nearest NOAA weather station frequency here: <u>http://www.nws.noaa.gov/nwr/coverage/</u> <u>county\_coverage.html</u>

| Kingsoury | 040077 | Arington    | <u>KAI/1</u> | 102.323 | ALL |
|-----------|--------|-------------|--------------|---------|-----|
| Kingsbury | 046077 | Wessington  | WXM27        | 162.550 | ALL |
| Lake      | 046079 | Arlington   | <u>KXI71</u> | 162.525 | ALL |
| Lake      | 046079 | Sioux Falls | <u>WXM28</u> | 162.400 | ALL |
| Lawrence  | 046081 | Lead        | WXL23        | 162.525 | ALL |

#### 2. Type one of the frequencies into SDR#

# **Tuning into Weather**

- The peak is much smaller/thinner than FM, we're dealing with *narrow-band* here. Change the radio to NFM
- Note: NFM requires a little better signal, may not work well in a building
  - Even though NOAA says 162.525 look at your spectrum and see what your radio wants
  - Environmental factors affect signal

#### 00

SDR# v1.0.0.1347 - IQ Imbalance: Gain = 1.000 Phase = 0.000°

.

#### 

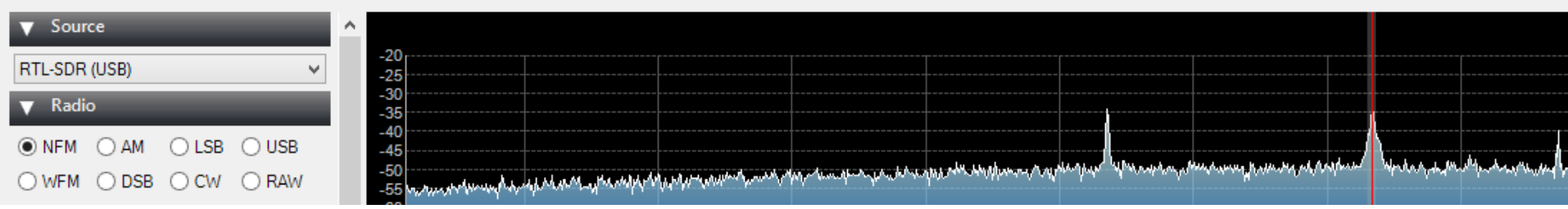

#### Weather Recording (Backup)

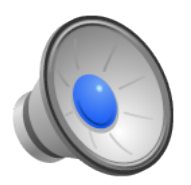

# Let's talk Airplanes

 ADS-B - Automatic dependent surveillance – broadcast

Cooperative surveillance for tracking aircraft

- Aircraft determines its position and broadcasts it for safety measures
- Sent in clear text, they want people to read this so planes don't crash

#### **Two Pieces of Software**

- ADSB#
  - Takes all of the ADSB data and decodes the packets (frames)
- ADSB Scope
  - Plots the data gained from ADSB# to a nice map
- **Disclaimer**: Madison is not a destination for many planes, fingers crossed one is passing over

## ADSB

- 1. It's already sitting in your sdrsharp folder
- 2. When the GUI opens, click **Start** 
  - You may need to allow access through your firewall (ADSB Scope will connect this way)
- 3. Download ADSB Scope http://www.sprut.de/electronic/pic/projekte/ adsb/adsb\_all.zip
- 4. Extract ADSB Scope into your sdrsharp folder (or wherever, just remember where)

| 🜑 ADSB# v1.0.11.1 – 🗆 🗙                                                        |
|--------------------------------------------------------------------------------|
| Stop     Port     47806 (‡)       Share with ADSBHub     Host     sdrsharp.com |
| Decoder<br>Confidence Timeout (sec) Frames/sec<br>4 2 120 3                    |
| RTL-SDR Control<br>Device R820T<br>Generic RTL2832U OEM V                      |
| <ul> <li>RTL AGC</li> <li>✓ Tuner AGC</li> <li>RF Gain</li> </ul>              |
| Frequency correction (ppm)                                                     |

# **ADSB Scope**

- 5. Launch **adsbscope27\_256** and change your location on the map
- Once you found your spot, click Navigation →
   set Receiver Location and then OK
- 7. Click **other** → **Network setup**
- 8. Make sure the Portnumber matches ADSB# and the URL is set to **127.0.0.1**
- 9. Click Close

| 🔀 Network setup       |                         |            | - 🗆 🗙    |
|-----------------------|-------------------------|------------|----------|
| Server (decoded data) | )                       |            | <b>^</b> |
| Portnumber 30         | 003                     |            |          |
|                       |                         |            |          |
| Portnumber 77         | 77                      |            |          |
| V                     | send data from local de | coder only |          |
|                       |                         |            |          |
| Portnumber 47         | 806                     | dataform   | iat      |
| URL local 12          | 7.0.0.1                 | C binar    | ial<br>Y |
| presets               |                         |            |          |
| adsbSco               | pe BEAST RTL1           | 1090 ADSB# |          |
|                       |                         |            |          |
| •                     |                         |            |          |

#### **ADSB Scope**

#### 10. Go to other → Network → Raw-data Client active

11.Wait, hopefully a plane will fly over!

#### adsbSCOPE 2.7 by sprut (small)

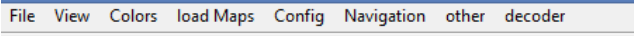

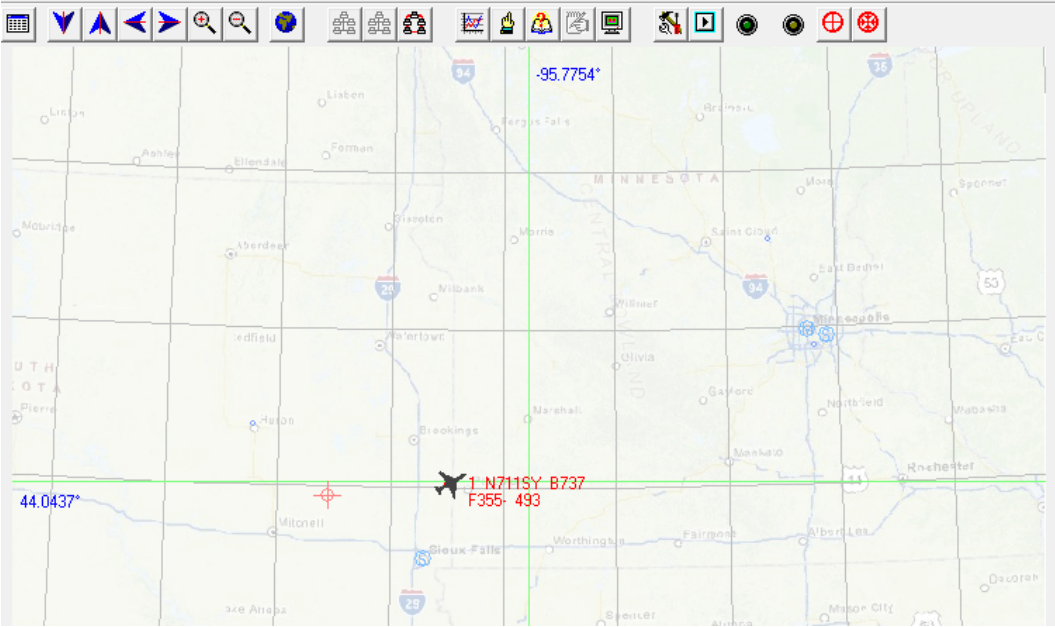

| 32442 ATS-points loaded<br>116962 Aircrafts loaded | ^ | coloct COM Part | adsbPIC-Decoder-Mode     |
|----------------------------------------------------|---|-----------------|--------------------------|
| 289 Groundsites loaded                             |   |                 | • 0 - OFF                |
| ## no init file                                    |   | Connect         | C 1 - reserved           |
| 3526 Towns loaded<br>Client: connected             |   |                 | O 3 - only DF17          |
|                                                    | ~ |                 | O 4 - only DF17 + CRC-ok |

|   | Nr. | ICAO24 | Regist. | Ident  | Alt   | Lat   | Long   | Speed | Head. | Climb | Туре | T-out |
|---|-----|--------|---------|--------|-------|-------|--------|-------|-------|-------|------|-------|
|   | 2   | A03618 | N11206  |        | 37000 |       |        |       |       |       | B738 | 43 M  |
| C | 1   | A9816B | N711SY  | SCX426 | 35575 | 44.03 | -96.49 | 493   | 70    | -960  | B737 | 0     |
|   | 0   | A6695A | N512F   |        | 38975 |       |        |       |       |       | BE40 | 2     |

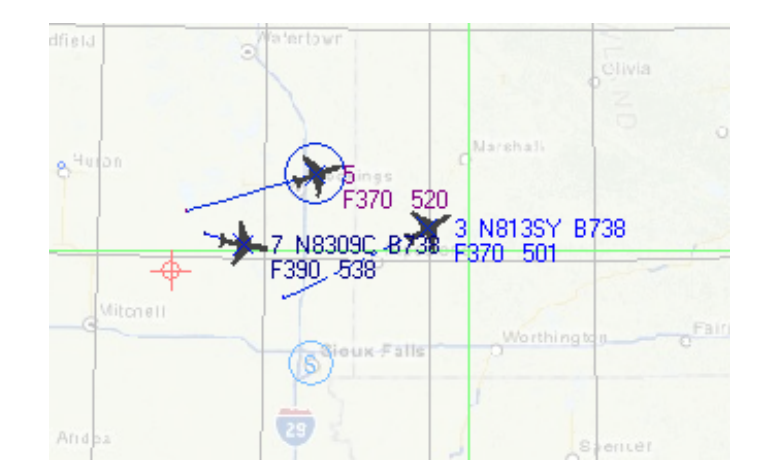

# Don't Stop at 30K Feet

- Planes are very cool, but I like space a little better...
- How about gathering some information from satellites?
  - Our friends, the NOAA, have satellites sending images back for weather purposes
- This gets a little more complicated though

# Satellite Imagery

- Unfortunately, you need a different antenna than what we have
  - As satellites spin and tumble through space, their signals do not come in a completely linear fashion
- With a special antenna, you can gather "audio" from the satellites and save it off to a file

#### Right Hand Circularly Polarized (RHCP

- As the satellites broadcast their signal, they also rotate, rotating the signal polarization
- Satellite antennas are also designed to receive best from signals coming from the sky

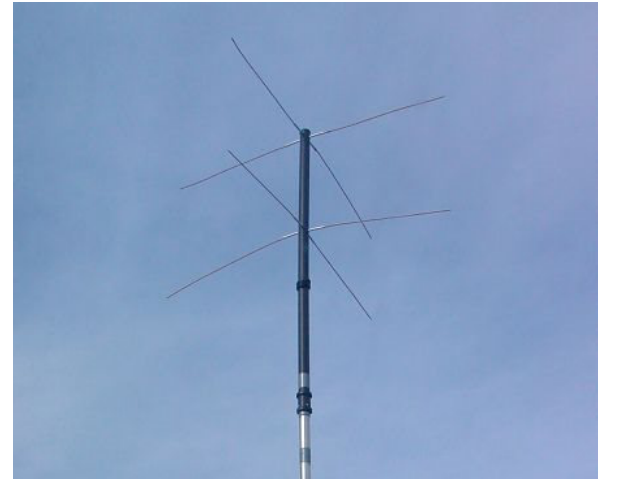

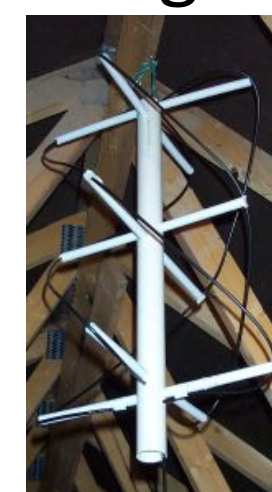

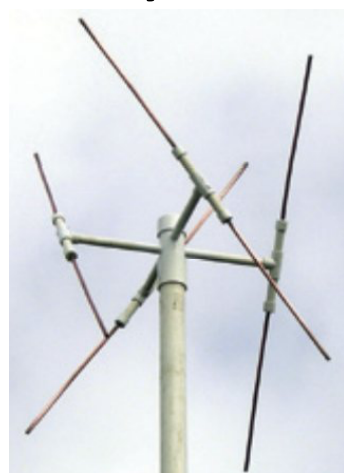

# **Tracking Satellite**

- Once the antenna is attached, if you tune into one of the following stations, you may start receiving the "audio"
  - NOAA 15 137.6200 MHz
  - NOAA 18 137.9125 MHz
  - NOAA 19 137.1000 MHz

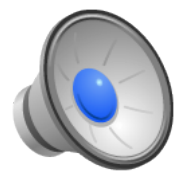

# Decoding the Data

- Through some complicated software, the 1's and 0's from the audio stream can be converted back into digital content
  - Orbitron
  - WXtolmg
- The result being satellite imagery and positioning

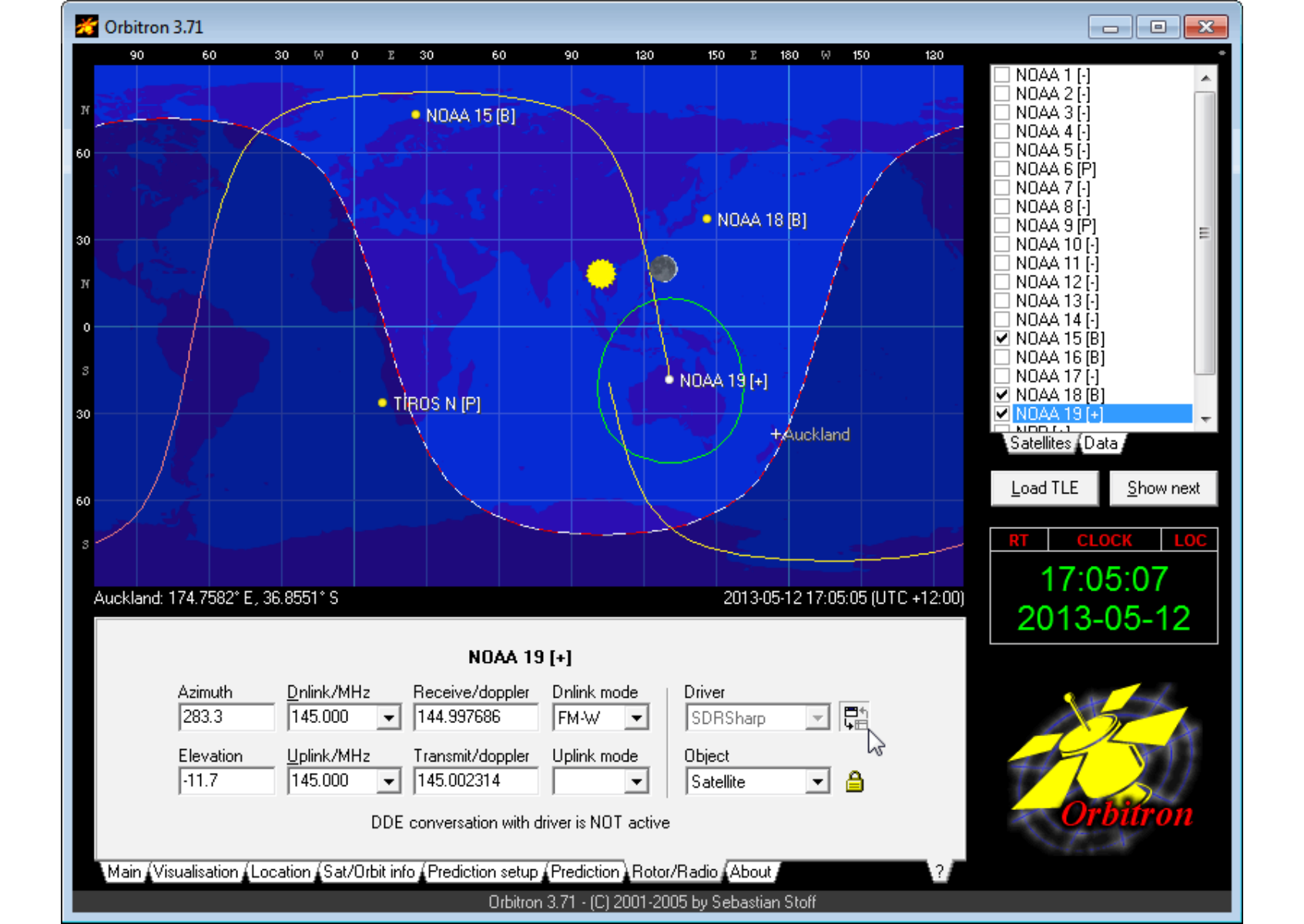

| SDR# KSDEV Fock v13.3 - 10 Imbalance-1 | am = 0.969 Phase = -0.140                   |                                                                                                    | 6 2 2   |
|----------------------------------------|---------------------------------------------|----------------------------------------------------------------------------------------------------|---------|
| Play Stop 0 10 Stream (0)              | lave Ne                                     |                                                                                                    | 2.57    |
| Redio                                  | A                                           | WXtolmg Recording                                                                                                    | 0140    |
| INFM CO AM CO LSB CO LSB               | •                                           | The satellite characterined uptions registerine image reep                                                                                                    |         |
| O WEM O DSB O CWL O CWL                | -10                                         | A model and a second and a second and a second and a second and a second a second |         |
| Frequency 137,912,500 -                | -30                                         | cercinnuit dionar to faultuin coun nais runnuitite                                                                                                    |         |
| Center 138,695,797                     | 40                                          |                                                                                                    |         |
| V Shift -8,333                         | -70                                         |                                                                                                    |         |
| Front end                              | 40<br>40                                    |                                                                                                    |         |
| Filter type Blackman Hans •            | -100                                        |                                                                                                    |         |
| Filter bandwidth Filter order          | 129                                         |                                                                                                    | st      |
| 30000[‡] 10[±]                         | 137.750MHz 137.875MHz 138.000MHz 138.125MHz |                                                                                                    |         |
| 100 문<br>100 문                         |                                             |                                                                                                    |         |
| Step size                              |                                             |                                                                                                    |         |
| Shap to grid 12.5kHz •                 |                                             |                                                                                                    |         |
| Ell Smar (2) Mark Basis 20             |                                             |                                                                                                    |         |
| Construction (17) Construction (17)    |                                             |                                                                                                    |         |
| Audio                                  |                                             |                                                                                                    |         |
| AF Gain                                |                                             |                                                                                                    |         |
| Samplerate (1900) sampler/sam          |                                             |                                                                                                    |         |
| Inest IMART Microsoft Sex and M        |                                             |                                                                                                    |         |
| Dutoot INNET Microsoft Sound M -       |                                             |                                                                                                    |         |
| Latency (ms) 100 (3)                   |                                             |                                                                                                    |         |
| Filter Audio                           |                                             |                                                                                                    |         |
| AGC                                    |                                             |                                                                                                    |         |
| [2] One AGC [2] Dave Harry             |                                             |                                                                                                    |         |
| Threshold (cE)                         |                                             |                                                                                                    |         |
| Decay (ma) 1(2) [2-                    |                                             |                                                                                                    |         |
| Slope (d6)                             |                                             |                                                                                                    |         |
| FFT Omplay                             |                                             |                                                                                                    |         |
| View Bath •                            |                                             |                                                                                                    |         |
| Window Blackman-Hams •                 |                                             |                                                                                                    | -       |
| Goden                                  |                                             | 2012-08-19 03:22 UTC NGAA 18 Elex: 38.3* Ark 18.3* 7:49 / 11:40                                                                                                    | HOLDE A |
| 5-Attack                               |                                             | Recording NGAA 18 (northbound 59 E) on 137 5125 MHz from 03.14:27 UTC                                                                                                    | 50%     |
| 10 m                                   |                                             |                                                                                                    |         |
|                                        |                                             |                                                                                                    | 144     |

#### **Balint Seeber – Applications Specialist**

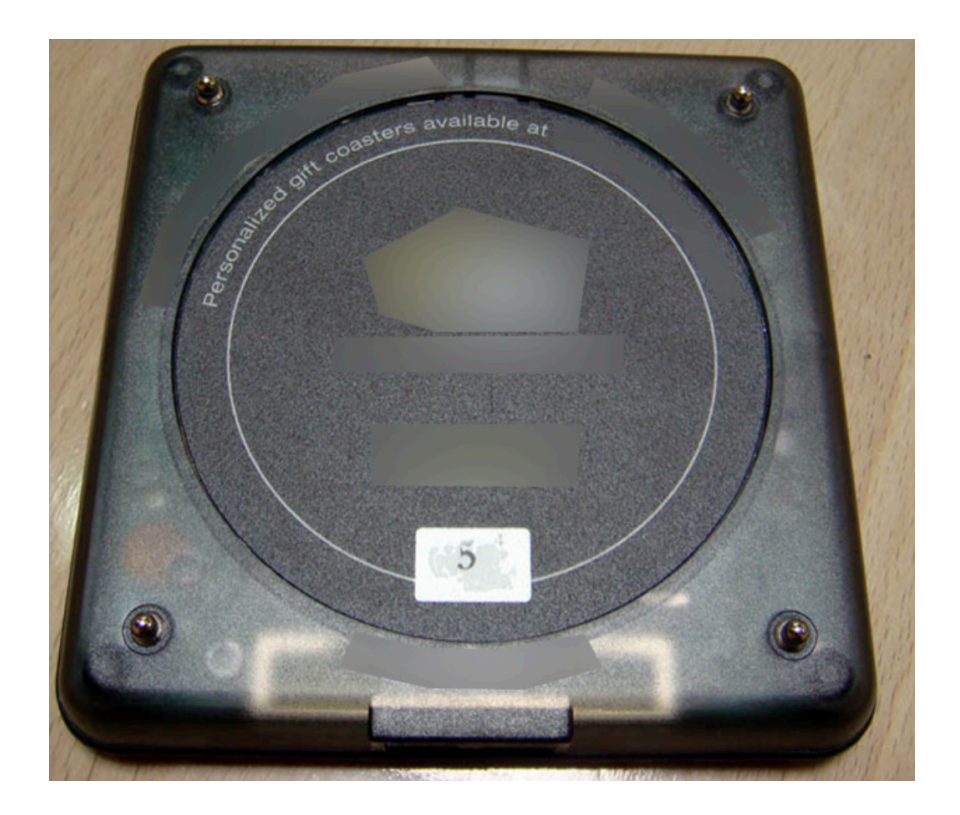

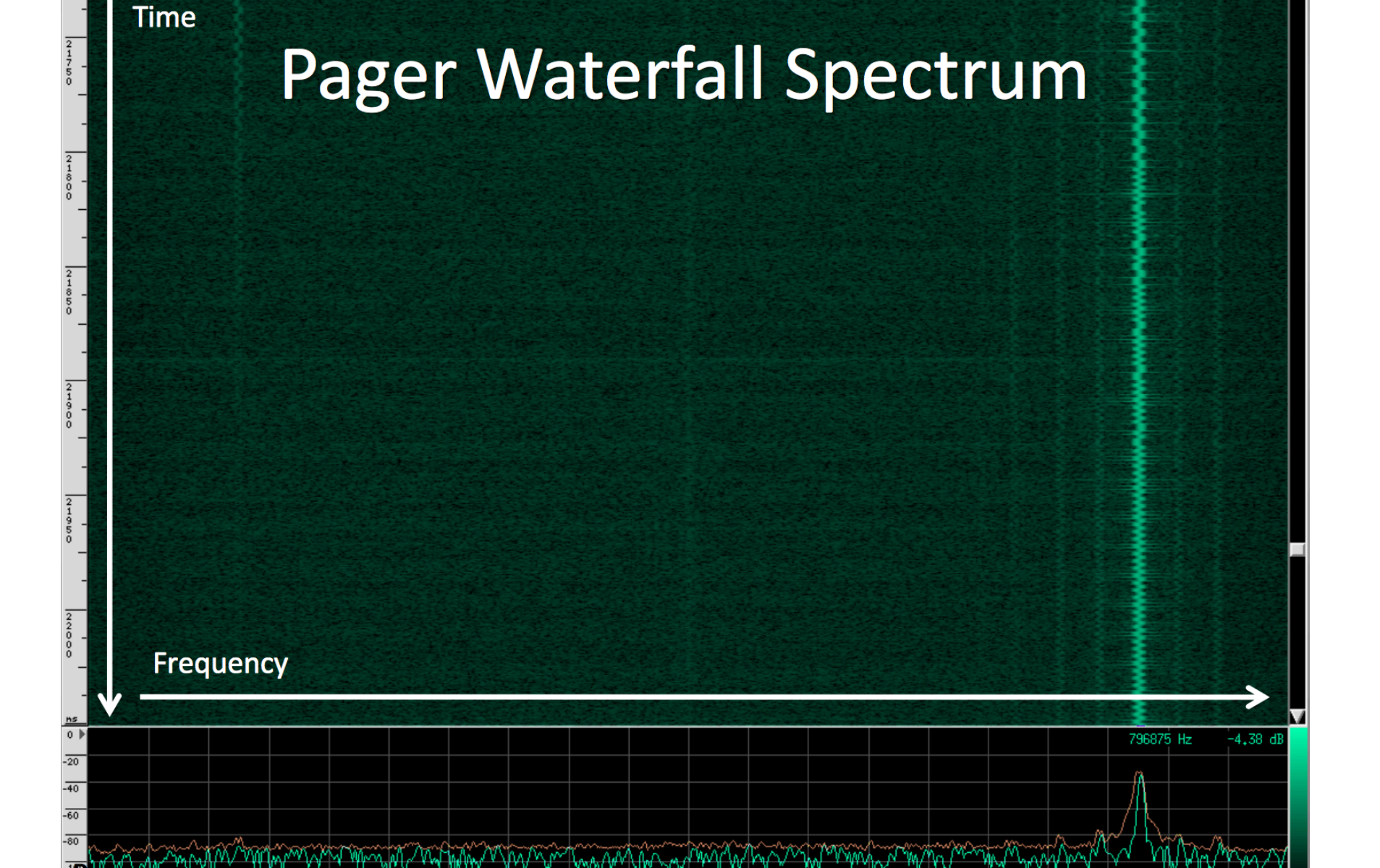

| Decoder 0                                                                                                    |                                                                      |                                                            |                                         | ] |  |
|----------------------------------------------------------------------------------------------------|----------------------------------------------------------------------|------------------------------------------------------------|-----------------------------------------|---|--|
| From beginning                                                                                                    | Invert                                                               | Baudot                                                     | Highlight differences Show decoded data |   |  |
| Offset: 0                                                                                                    | Invert first bit                                                     | ✓ 8-bit ASCII                                              | Accumulate data                         |   |  |
|                                                                                                    | Straight Flip Flop                                                   | Swap endian-ness                                           |                                         |   |  |
| Sync settings                                                                                                    | Prev 0 Prev 1                                                        | Enforce control bits                                       |                                         |   |  |
| Columns: 4                                                                                                    | Manchester 0 (IEEE)                                                  | No stop bits                                               | Max bits: 4096                          |   |  |
|                                                                                                    | Diff Man 0 BPM                                                       | Two stop bit                                               | ts Dump Clear                           |   |  |
| 000 10101010 1010<br>004 00101101 0000<br>008 00000000 0000<br>012 00000000 1000<br>Sum: C1<br>LRC: FFFFFC42<br>CRC Poly D5 Start 00:<br>CRC Poly AB Start 00:<br>CRC Poly AB Start 00:<br>CRC Poly AB Start 00:<br>CRC Poly EA Start 00:<br>CRC Poly EA Start FF: | 01010 10101010 11111100<br>00010 00001000 00000100<br>00000 00000000 | aa aa aa fc<br>2d 02 08 0c<br>00 00 00 00<br>81 c1<7 left> |                                         |   |  |

| 1                                 | 74020                                                                                                    | 74025      | 74030         | 74035 | waveform LOCK amplitude=3X tir<br>174040     | nebase=8X<br>174045 | 17405/         | )                                                                                                    | 74055                                                                                                    | 74060                                                                                                    | - + ×     |
|-----------------------------------|----------------------------------------------------------------------------------------------------|------------|---------------|-------|----------------------------------------------|---------------------|----------------|----------------------------------------------------------------------------------------------------|----------------------------------------------------------------------------------------------------|----------------------------------------------------------------------------------------------------|-----------|
| 85                                |                                                                                                    |            |               |       |                                              |                     |                |                                                                                                    |                                                                                                    | OxF2a3 -70.59 dBm                                                                                              | 74055 ms  |
| Be                                |                                                                                                    |            |               |       |                                              |                     |                |                                                                                                    |                                                                                                    |                                                                                                    |           |
|                                   |                                                                                                    |            |               |       |                                              |                     |                | Magic Hints Decompression Intial byte offset Sample Rate Channels Decode Format Normalization Uation Uation | RIFF (little-endian) data,<br>auto magic =<br>custom = 250000<br>2 = F quadrature<br>= 16 bit linear =<br>auto ineasure = max<br>Apply<br>Mid | -40<br>-120<br>-160<br>-200<br>de_<br>OK<br>a<br>ilittle endian □<br>mum sample value<br>Bit View C<br>Current | ancel Max |
| -                                 |                                                                                                    |            | A Contraction |       |                                              |                     |                | en device, will force                                                                                       | to connect to remote server<br>e sample rate update check r                                                                                   | ext time                                                                                                    | _         |
| 0<br>10<br>10<br>10<br>100<br>100 | man manana manana manana manana manana manana manana manana manana manana manana manana manana manana manana m<br>Tara manana manana manana manana manana manana manana manana manana manana manana manana manana manana manana ma | Mar Marine |               | mm    | mananananananan<br>Manananananananananananan | 124877.             | 93 Hz 73759 ms | o UCP Source 두 문<br>: 127.0.0.1:12345                                                                       | ILapsulate in Bol 1                                                                                                    | IF port: 0Set                                                                                                  | About     |

#### **Toyota Prius Keyless Entry**

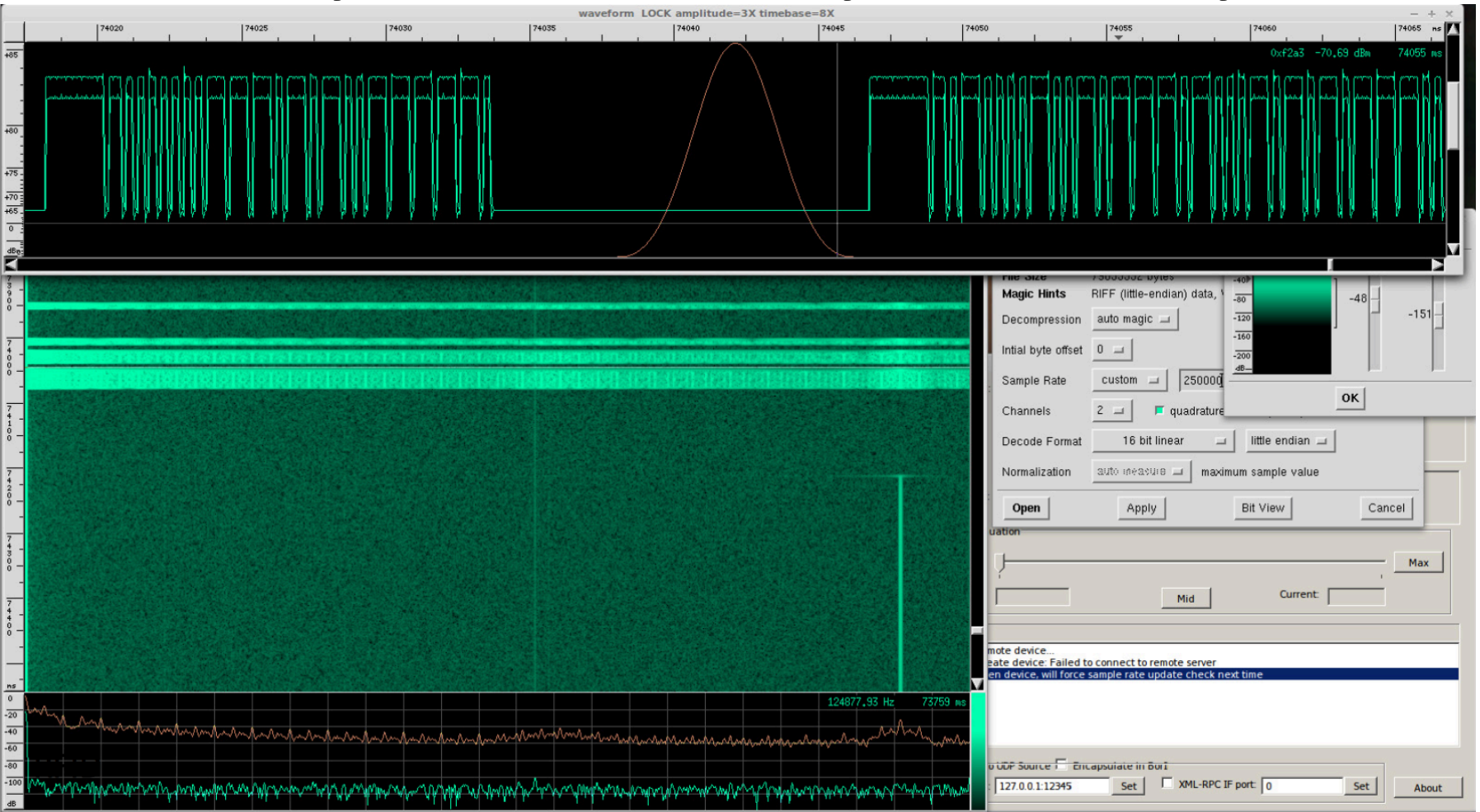

#### Jared Boon

- Tire Pressure Monitoring System (TPMS)
- All cars in the US sold after 2008 have it
- We should know if one of our tires are low
- Guess what? There's no "wire" going into your tire to check the pressure, it's wireless <sup>(3)</sup>

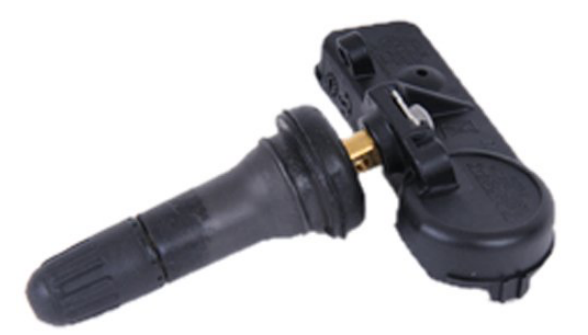

#### TPMS

- The signals have some really rudimentary protection on them, but Jared was able to demodulate them
- He could get each tire's pressure from 30-50 feet away depending on the TPMS module
- Probably not a goldmine of information but interesting nonetheless

#### Pranks?

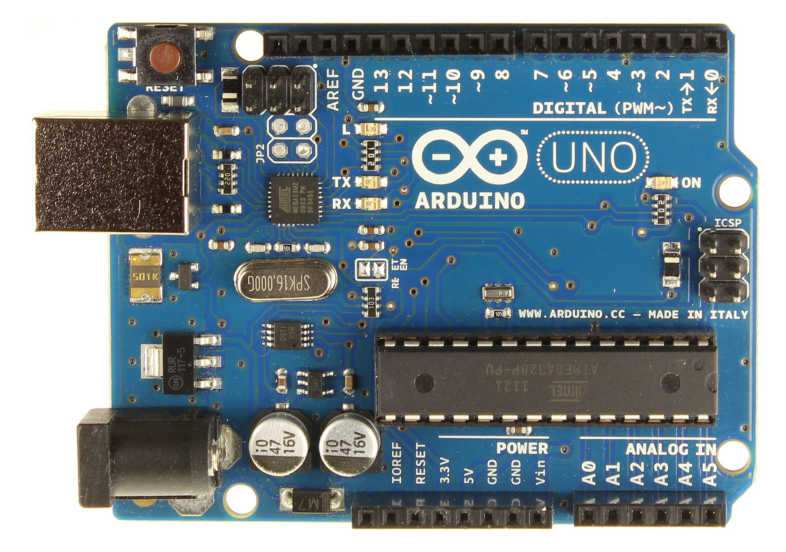

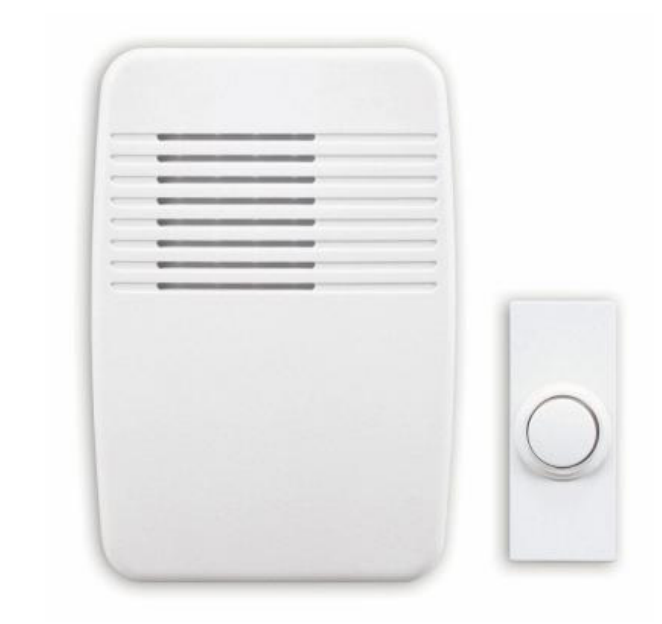

#### More Ideas

- Building security badges
- Gated communities
- Doorbells
- Remote controlled power outlets